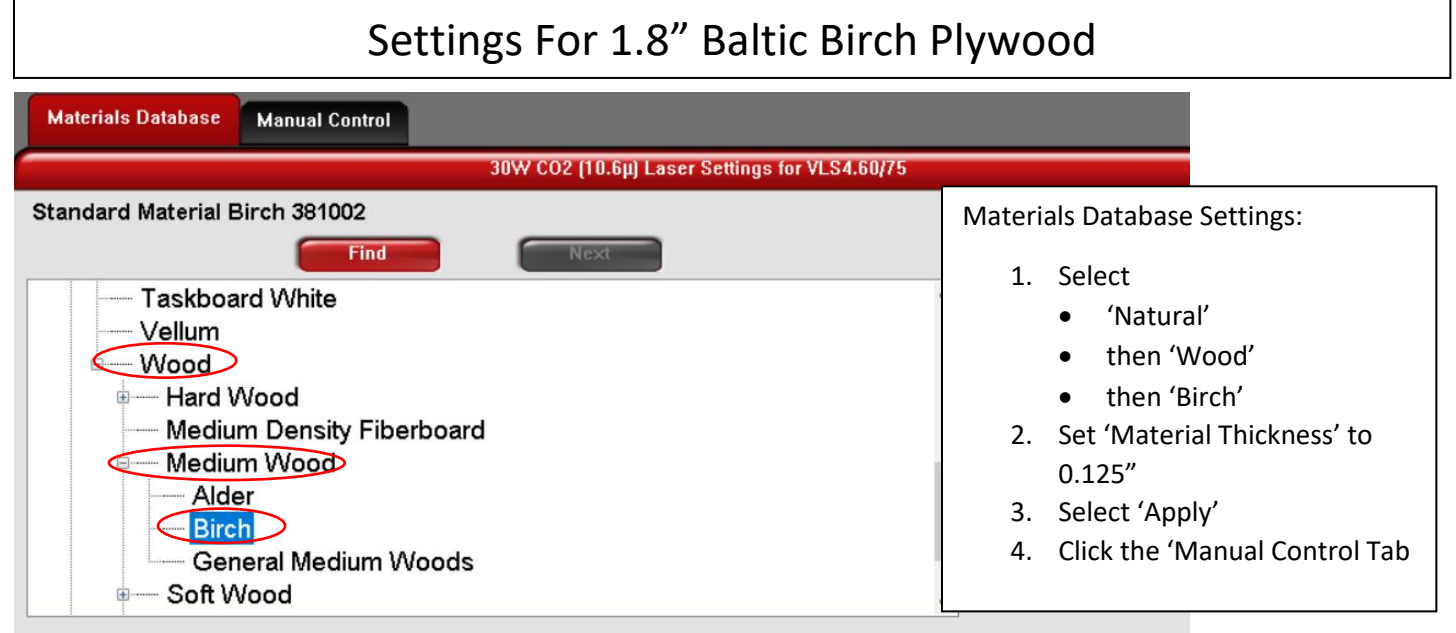

Click to select material, double-click to edit, right-click for other commands.

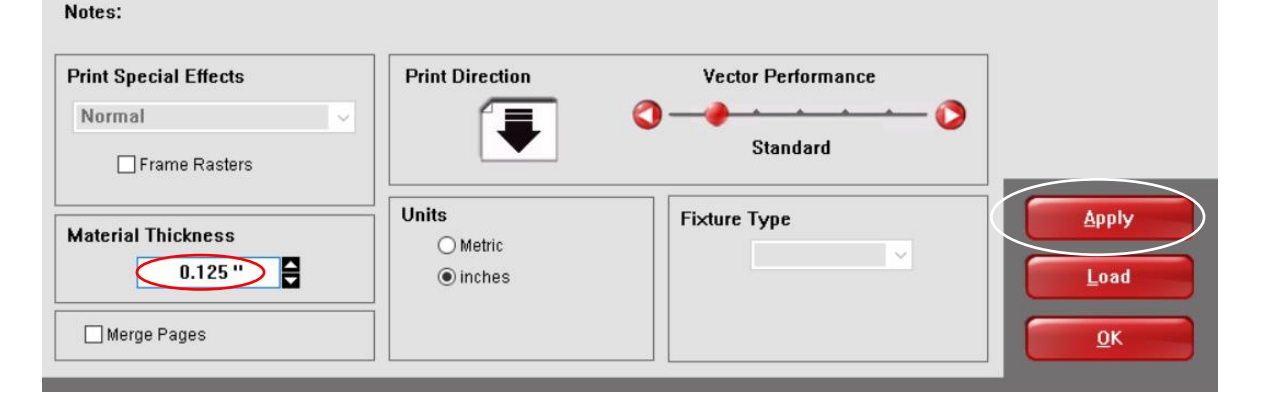

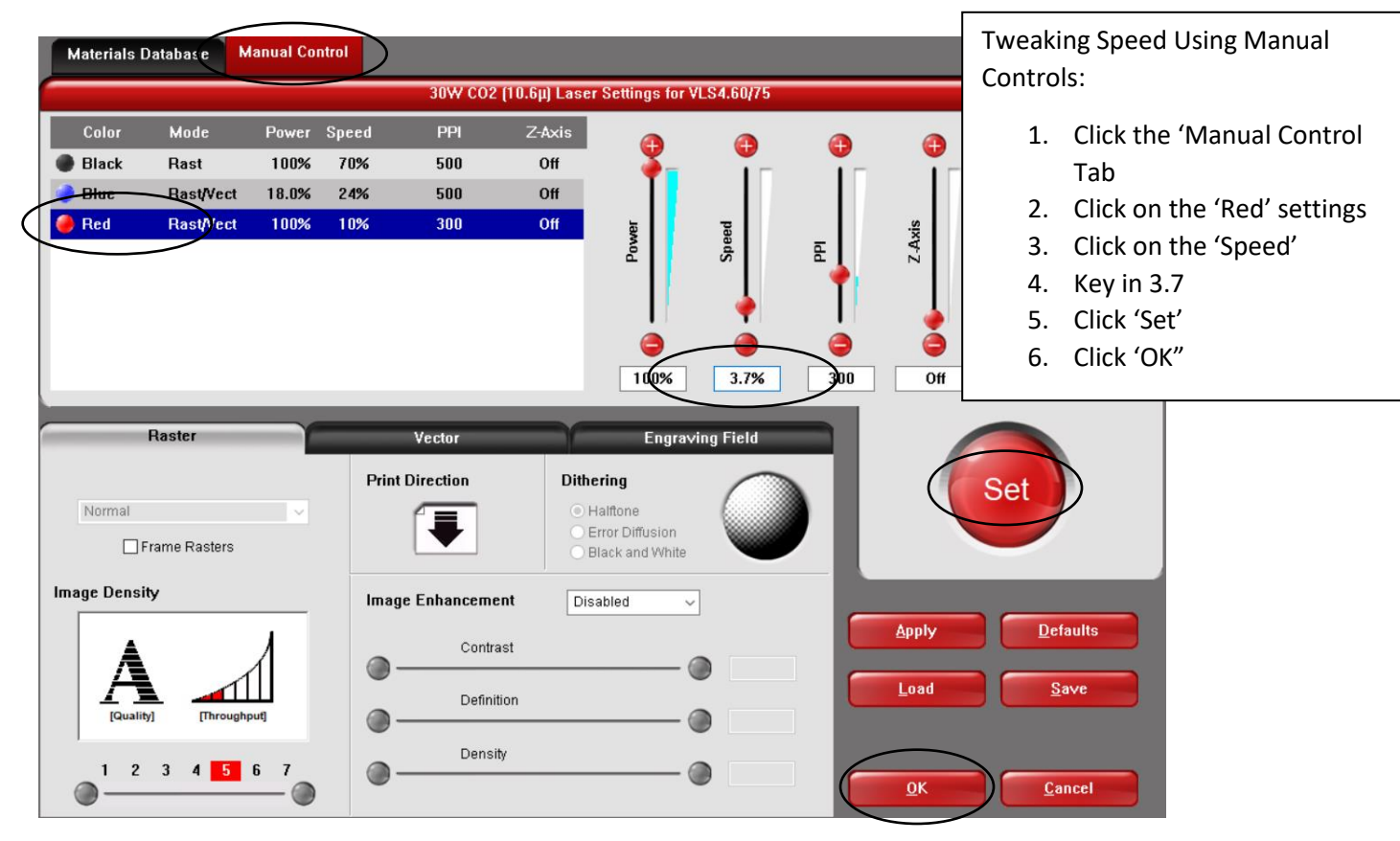